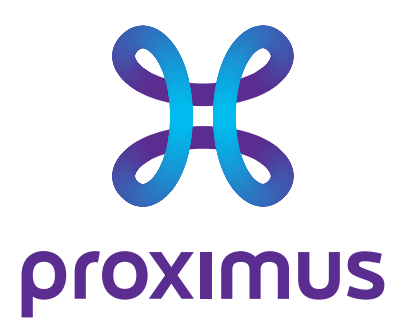

# **Fixed Mobile Unification**

Number Management via My Proximus Fleet management administrator guide

Date Our reference Contact E-mail 21/06/2023

FMU\_Admin\_Guide www.proximus.be/mycontacts www.proximus.be/mycontacts

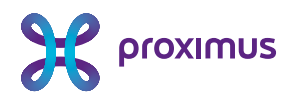

# Table of contents

| Tal        | ole of contents1                                                                                                    |
|------------|----------------------------------------------------------------------------------------------------|
| Ace        | cess to the Fixed Mobile Unification (FMU) numbers2                                                                                                    |
| 1.         | Login2                                                                                                    |
| 2.         | Access to product                                                                                                    |
| 3.         | Select the proper account                                                                                                    |
| 4.         | Access the FMU product                                                                                                    |
| 5.         | List FMU numbers                                                                                                    |
|            |                                                                                                    |
| <b>6</b> . | Go to FMU management pages6                                                                                                    |
| 6.<br>7.   | Go to FMU management pages                                                                                                    |
| 6.<br>7.   | Go to FMU management pages                                                                                                    |
| 6.<br>7.   | Go to FMU management pages6Start configuration77.1Manual mode87.2Automatic mode9                                                                                                    |
| 6.<br>7.   | Go to FMU management pages6Start configuration77.1Manual mode87.2Automatic mode97.3Specific scheduling10                                                                                                    |
| 6.<br>7.   | Go to FMU management pages6Start configuration77.1 Manual mode87.2 Automatic mode97.3 Specific scheduling107.3.1 Select the Status you want to configure10                                                                                                    |
| 6.<br>7.   | Go to FMU management pages6Start configuration77.1Manual mode87.2Automatic mode97.3Specific scheduling107.3.1Select the Status you want to configure107.3.2Select the day(s) – it is possible to select several days10                                                                                                    |
| 6.<br>7.   | Go to FMU management pages6Start configuration77.1 Manual mode87.2 Automatic mode97.3 Specific scheduling107.3.1 Select the Status you want to configure107.3.2 Select the day(s) – it is possible to select several days107.3.3 Period: either a slot or it is possible to select the "whole day "option 10                          |
| 6.<br>7.   | Go to FMU management pages6Start configuration77.1 Manual mode87.2 Automatic mode97.3 Specific scheduling107.3.1 Select the Status you want to configure107.3.2 Select the day(s) – it is possible to select several days107.3.3 Period: either a slot or it is possible to select the "whole day "option 107.3.4 Slot modification11 |

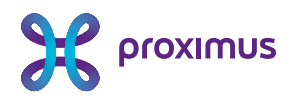

# Access to the Fixed Mobile Unification (FMU) numbers

Fixed-Mobile Unification (FMU) is a mobile service which can be managed via the "MyProximus Enterprise" web portal

# 1. Login

Login to MyProximus Enteprise

| Need help 🕑 |           |
|-------------|-----------|
|             |           |
|             |           |
| · ·         |           |
|             |           |
|             |           |
|             | Need help |

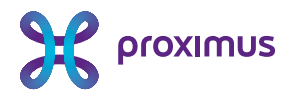

# 2. Access to product

Select the option 'Product'

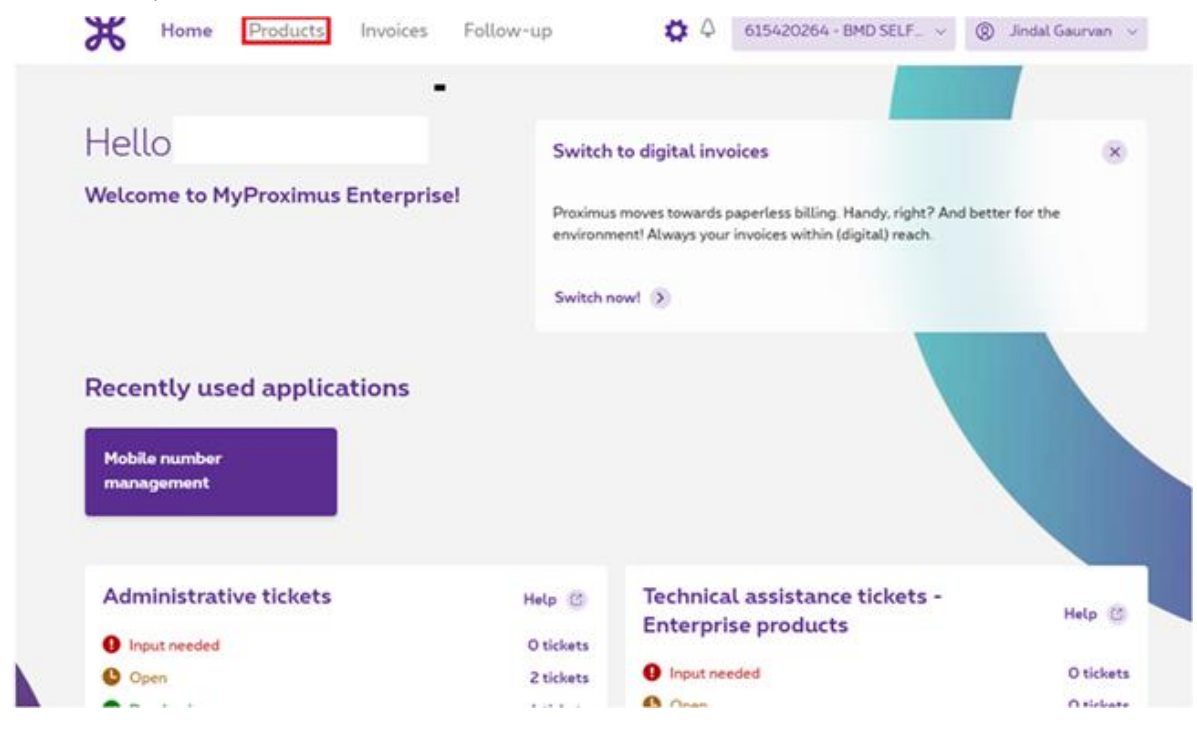

## 3. Select the proper account

Select the account ID of the FMU numbers you want to manage.

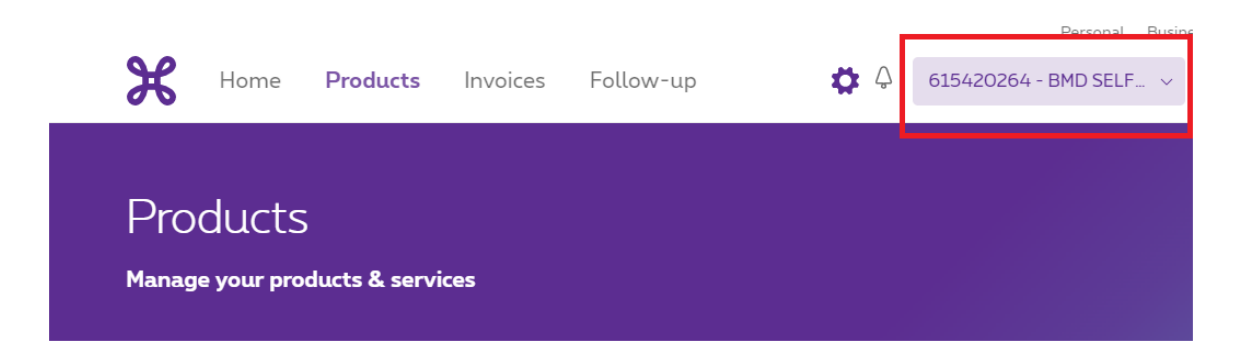

Proximus PLC under Belgian Public Law, Bd. du Roi Albert II 27, B-1030 Brussels, Belgium VAT BE 0202.239.951, Brussels Register of Legal Entities, Giro BE82 2100 0008 8968 GEBABEBB Confidential - Not for you? Notify the sender and delete. See more on https://www.proximus.com/confidentiality

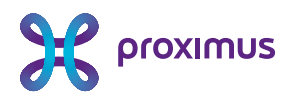

# 4. Access the FMU product

Go to Fixed Mobile unification page

| Products<br>Manage your products & services                                                               |   |                                                                                                    |
|----------------------------------------------------------------------------------------------------|---|----------------------------------------------------------------------------------------------------|
| Mobile products                                                                                           |   | Fixed products                                                                                             |
| Mobile number management                                                                                  |   | Fixed products & internet connections                                                                      |
| Monitoring mobile usage and performance     View and monitor mobile expenses, real-time usage and reports |   | C Fixed voice applications Other applications for managing fixed voice products.                           |
| Real-time mobile usage                                                                                    | > | Voice continuity                                                                                           |
| Mobile Continuity Services                                                                                | > | Webhosting & DNS                                                                                           |
| Fixed mobile unification 🕜                                                                                | C | arrow Fixed connectivity applications                                                                      |
| ICT products                                                                                              |   | Manage your connectivity, view network and performance reports and<br>manage internet packs for employees. |
| View and manage your ICT products.                                                                        |   | Integrated reporting portal                                                                                |

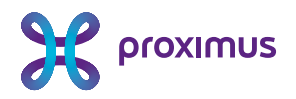

# 5. List FMU numbers

Mobile numbers on this account will appear. To access to FMU numbers, select "Open Filter' and then

Select the option "FMU available"

| Mobile number management  |                                                   |                                            |             |                         |   |  |  |  |  |  |
|---------------------------|---------------------------------------------------|--------------------------------------------|-------------|-------------------------|---|--|--|--|--|--|
| Overview History all nu   | imbers Usage Settings                             |                                            |             |                         |   |  |  |  |  |  |
|                           |                                                   |                                            |             |                         |   |  |  |  |  |  |
| Your mobile               | numbers                                           |                                            |             |                         |   |  |  |  |  |  |
| Modify multiple num       | bers + Add a number                               |                                            |             |                         |   |  |  |  |  |  |
| Category<br>Mobile number | ✓ Search for mobile                               | numbers                                    | Open Filter |                         | : |  |  |  |  |  |
| Applied filters: FM       | You can search for nu U Number is available X Res | Filter                                     |             |                         |   |  |  |  |  |  |
| Mobile number             | Subscription                                      | Subscription                               | ~           | nployee ordering rights |   |  |  |  |  |  |
| 0479 97 14 82             | <b>Mobile Connect Pro</b><br>Tariefplan           | FMU availability<br>Choose the FMU availal | bility      | ofile O                 |   |  |  |  |  |  |
| 0479 97 15 17             | <b>Mobile Connect Pro</b><br>Tariefplan           | FMU is available                           | .e          | ofile O                 |   |  |  |  |  |  |
| 0479 97 19 69             | <b>Mobile Connect Pro</b><br>Tariefplan           | Status<br>Employee ordering righ           | v<br>ate v  | Profile O               |   |  |  |  |  |  |
| 0479 97 19 75             | <b>Mobile Connect Pro</b><br>Tariefplan           | Cancel                                     | Apply       | ofile O                 |   |  |  |  |  |  |
|                           |                                                   | cancer                                     | Парку       |                         |   |  |  |  |  |  |

The FMU numbers on this account will appear.

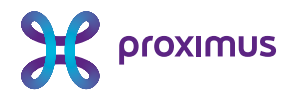

# 6. Go to FMU management pages

- $\checkmark$  Select the number you want to manage
- ✓ Details for that number will appear and then select "Modifications"
- ✓ Choose for "FMU"

| Your mobile number                       | S                                                                         |                                    |                                                   |                                                                                   |
|------------------------------------------|---------------------------------------------------------------------------|------------------------------------|---------------------------------------------------|-----------------------------------------------------------------------------------|
| Modify multiple numbers + A              | dd a number                                                               |                                    |                                                   |                                                                                   |
| Category<br>Mobile number                | arch for mobile numbers<br>u can search for numbers across all companies. | Open Filter                        |                                                   |                                                                                   |
| Applied filters: FMU Number is availa    | ble X Reset Ø                                                             |                                    |                                                   |                                                                                   |
| Mobile number<br>Alias name Subscription | References Accou                                                          | nt number Employee ord             | 0479 97 14 82                                     |                                                                                   |
| 0479 97 14 82<br>Tariefplan              | ct Pro 7044                                                               | 426 Profile O                      | Subscription Account<br>Mobile Connect Pro 7044 4 | nt number Invoice type Member account<br>4 <u>26</u> C Full cost <u>7044426</u> C |
| 0479 97 15 17 Mobile Conne<br>Tariefplan | ct Pro 7044                                                               | 426 Profile O                      | ranerplan                                         |                                                                                   |
| 0479 97 19 69 Mobile Conne<br>Tariefplan | ct Pro 7044                                                               | 426 Profile O                      | Details Modifications History                     |                                                                                   |
| 0479 97 19 75 Mobile Conne               | ct Pro 7044                                                               | 426 Profile O                      | Manage subscription and opt                       | tions                                                                             |
|                                          |                                                                           |                                    | C Automated actions                               | Actions executed by your contact                                                  |
|                                          |                                                                           |                                    | Manage data options                               | Manage subscription                                                               |
| Mobile number i                          | management                                                                |                                    | Manage barrings                                   | > Manage other options                                                            |
| Overview History all numbers             | Usage Settings                                                            |                                    | Manage surfing limits (capping & throttling)      | Manage invoice account and Split Billing                                          |
|                                          |                                                                           |                                    | Manage extra data                                 | > Transfer to a Proximus private account                                          |
| 0479 97 14                               | 32                                                                        |                                    |                                                   | Other actions or questions                                                        |
| Subscription<br>Mobile Connect Pro       | Account number Invoice type<br>7044 42 <u>6</u> ぴ Full cost               | Member account<br><u>7044426</u> ぴ | Manage number                                     |                                                                                   |
| larietplan                               |                                                                           |                                    | C Automated actions                               | Actions executed by your contact                                                  |
|                                          |                                                                           |                                    | Swap SIM                                          | Manage lost or stolen phone                                                       |
| Details Modifications Hi                 | story                                                                     |                                    | Deactivate number                                 | > Other actions or questions                                                      |
| Options                                  |                                                                           |                                    | Transfer to Pay&Go+                               | ۲                                                                                 |
| Currently activated                      |                                                                           |                                    | Manage alias & references                         | ۲                                                                                 |
|                                          |                                                                           |                                    | Assign employee ordering rights                   | ۲                                                                                 |
| Intra Group<br>Calls between colleagues  | ProxiComfort<br>Easily manage two calls at once                           | Mobile Voice Mail<br>Voice mail    | FMU                                               | 3                                                                                 |

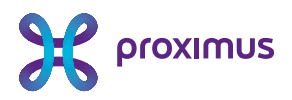

# 7. Start configuration

You reached the configuration panel for that number.

|   |                                                                                                    | 0479 97 14 82                                    |                                     |                           |                             |  |  |  |
|---|----------------------------------------------------------------------------------------------------|--------------------------------------------------|-------------------------------------|---------------------------|-----------------------------|--|--|--|
|   |                                                                                                    | Subscription<br>Mobile Connect Pro<br>Tariefplan | Account number<br><u>7044 426</u> ぴ | Invoice type<br>Full cost | Member account<br>7044426 🕜 |  |  |  |
|   |                                                                                                    |                                                  |                                     |                           |                             |  |  |  |
| 1 | Details<br>Manage                                                                                                    | Modifications History                            | U schedule                          |                           |                             |  |  |  |
| F | ixed Mo                                                                                                    | bile Unification                                 |                                     |                           |                             |  |  |  |
|   | Notification settings  Activate a notification sound when there is an outgoing call from mobile phone in professional mode.  Send an SMS to the employee when there is a FMU status update done by the mobile fleet manager on MyProximus. |                                                  |                                     |                           |                             |  |  |  |
| s | cheduling                                                                                                    |                                                  |                                     |                           |                             |  |  |  |

- ✓ Notification settings: FMU configuration notification
- ✓ Scheduling:

Automatic control with scheduling

Set modes according to a custom schedule

• Automatic mode: status will be automatically adapted following a predefined planning

Manual control

Manually switch between modes with the app on the mobile phone

• Manual mode: profile can be set-up without planning. This profile will remain active until a new change is made.

\*This last option only applies to end users who have the "User self-management" option.

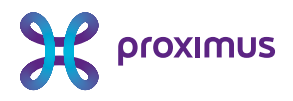

## 7.1 Manual mode

Rem: This last option only applies to end users who have the "User self-management"

| Scheduling                                                                             |                                                 |                                                                               |                                                                                   |  |
|----------------------------------------------------------------------------------------|-------------------------------------------------|-------------------------------------------------------------------------------|-----------------------------------------------------------------------------------|--|
| Automatic control with scheduling<br>Set modes according to a custom schedule          |                                                 | Manual control Manually switch between modes with the app on the mobile phone |                                                                                   |  |
| Manual control                                                                         |                                                 |                                                                               |                                                                                   |  |
| Select the applicable FMU mode<br>The end user is able to change this mode in their ap | op or by dialing #135#.                         |                                                                               |                                                                                   |  |
| O Professional Mode                                                                    | On Duty Mode                                    |                                                                               | O Private Mode                                                                    |  |
| Outgoing calls with mobile phone: Fixed<br>phone number is displayed to contacts       | Outgoing calls with r<br>phone number is disp   | nobile phone: Mobile<br>ayed to contacts                                      | Outgoing calls with mobile phone: Mobile<br>phone number is displayed to contacts |  |
| Incoming calls on fixed number: Calls are<br>connected to mobile phone                 | Incoming calls on fixe<br>connected to mobile p | <b>d number</b> : Calls are<br>hone                                           | Incoming calls on fixed number: Calls are<br>not connected to mobile phone        |  |
| Back Save option.                                                                      |                                                 |                                                                               |                                                                                   |  |

Select the status to apply for the selected number. This status will be activated immediately after clicking on the Save Button

| 0 | Your modifications have been saved. |                       |
|---|-------------------------------------|-----------------------|
|   |                                     | Go back to overview   |
|   | a second                            | and the second second |

This profile will remain active unitl a new change is made.

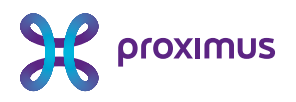

## 7.2 Automatic mode

| Details Modifications History                                                                                                    |                                                                               |  |  |  |  |  |  |  |
|----------------------------------------------------------------------------------------------------|-------------------------------------------------------------------------------|--|--|--|--|--|--|--|
| Manage & configure FMU schedule                                                                                                    |                                                                               |  |  |  |  |  |  |  |
| Fixed Mobile Unification                                                                                                    |                                                                               |  |  |  |  |  |  |  |
| Notification settings  Activate a notification sound when there is an outgoing call from mobile phone in professional mode.  Send an SMS to the employee when there is a FMU status update done by the mobile fleet manager on MyProximus. |                                                                               |  |  |  |  |  |  |  |
| Scheduling                                                                                                    |                                                                               |  |  |  |  |  |  |  |
| • Automatic control with scheduling<br>Set modes according to a custom schedule                                                                                                    | Manual control Manually switch between modes with the app on the mobile phone |  |  |  |  |  |  |  |

By selecting automatic control with scheduling, the scheduling management panel appears

#### Automatic control with scheduling

| Apply a scheduling template |                                                 |                   |           |        |           |        |  |  |  |  |  |
|-----------------------------|-------------------------------------------------|-------------------|-----------|--------|-----------|--------|--|--|--|--|--|
| Select template             | Select template Y Manage scheduling templates > |                   |           |        |           |        |  |  |  |  |  |
|                             |                                                 |                   |           |        |           |        |  |  |  |  |  |
| Select a type               | ~                                               | Choose day(s) 🗸 🗸 | From 🕑 To | e 🗌 W  | 'hole day |        |  |  |  |  |  |
| Monday                      | Tuesday                                         | Wednesday         | Thursday  | Friday | Saturday  | Sunday |  |  |  |  |  |
|                             |                                                 |                   |           |        |           |        |  |  |  |  |  |

There are 2 options: reuse an existing template or create a specific scheduling.

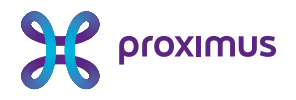

## 7.3 Specific scheduling

#### 7.3.1 Select the Status you want to configure

| Select a type                                 | ^      | Choose day(s) 🗸 🗸 | From 🕘   | To 🕘   | Whole day  |        |
|-----------------------------------------------|--------|-------------------|----------|--------|------------|--------|
| Professional mode<br>On duty mode<br>monuay n | uesaay | Wednesday         | Thursday | Friday | y Saturday | Sunday |

#### 7.3.2 Select the day(s) - it is possible to select several days

| Select a type                      | ~       | Choose dr 7 ×<br>M<br>Select all   De | From<br>OO:OO | ™<br>23:59 C            | Whole day   | ay                 |     |
|------------------------------------|---------|---------------------------------------|---------------|-------------------------|-------------|--------------------|-----|
| Select a type<br>Professional mode | ×       | M_ × ×                                | From<br>09:10 | ™<br>12:45 ©            | Whole day   | Add                |     |
| Monday                             | Tuesday | Wednesday                             | Thursday      | 11 44<br>12 45 5ay      | Saturday    | Sunday             |     |
|                                    |         | 09:10 - 12:45                         |               | 13 40<br>14 47<br>15 48 |             |                    | s D |
|                                    |         |                                       |               | 16 49<br>17 50          | Re          | move all timeslots |     |
|                                    |         |                                       |               | en Et<br>On dutumodo    | Professiona | l mode             |     |

## 7.3.3 Period: either a slot or it is possible to select the "whole day "option

|      | Monday                                                                                                    | Tuesday                       | Wednesday        | Thursday          | Friday           | Saturday | Sunday |
|------|----------------------------------------------------------------------------------------------------|-------------------------------|------------------|-------------------|------------------|----------|--------|
| ľ    | 09:10 :<br>12:45                                                                                                    | 09:00 (10:50)                 | 09:10 :<br>12:45 | © 09:00 (10:50)   | 09:00 :<br>10:50 |          |        |
| Го а | add other slo                                                                                                    | ts follow the sa              | ame steps.       |                   |                  |          |        |
|      | Monday                                                                                                    | Tuesday                       | Wednesday        | Thursday          | Friday           | Saturday | Sunday |
|      | On duty mode If empty, the number is in the number is in the num | Professior<br>n private mode. | al mode          | 09:00 ::<br>10:50 | 09:00 (10:50)    |          |        |

Click on "Add" and see that the 2 slots have been created.

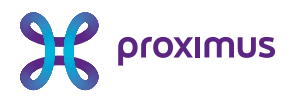

## 7.3.4 Slot modification

click on the 3 dots

#### 7.3.4.1 Edit

| Modify Slot                                                                                                    |                                                                          |                                                                                        |                                                             |                                                                            |                                                  |                                                           |                                                          |
|----------------------------------------------------------------------------------------------------|--------------------------------------------------------------------------|----------------------------------------------------------------------------------------|-------------------------------------------------------------|----------------------------------------------------------------------------|--------------------------------------------------|-----------------------------------------------------------|----------------------------------------------------------|
| Type of slot                                                                                                    |                                                                          |                                                                                        |                                                             |                                                                            |                                                  |                                                           |                                                          |
| Select a type<br>On duty mode                                                                                                    | ~                                                                        |                                                                                        |                                                             |                                                                            |                                                  |                                                           |                                                          |
| Select a day and time                                                                                                    |                                                                          |                                                                                        |                                                             |                                                                            |                                                  |                                                           |                                                          |
| Select day<br>Monday                                                                                                    | ~                                                                        | From<br>09:05                                                                          | 0                                                           | ™<br>11:05                                                                 | 0                                                | - Who                                                     | le day                                                   |
| What are On duty mo                                                                                                    | de and F                                                                 | Professional                                                                           | mode?                                                       |                                                                            |                                                  |                                                           | ~                                                        |
| On duty mode: When the<br>your contacts when you<br>on your private mobile p<br>Professional mode: Whe<br>displayed to your callers<br>be received on both your | is mode is<br>call them.<br>hone.<br>en this mo<br>when you<br>mobile ar | activated on y<br>Incoming call<br>de is activated<br>call them ins<br>nd fixed busine | your mol<br>s from th<br>d on your<br>tead of y<br>ess numl | bile your priva<br>ne fixed profes<br>mobile your<br>our private m<br>per. | ite mobil<br>ssional n<br>fixed pro<br>obile nui | e number is<br>umber can b<br>fessional nu<br>mber. Incom | displayed to<br>be received<br>umber is<br>ing calls can |
|                                                                                                    |                                                                          |                                                                                        |                                                             |                                                                            | 0                                                | ancel                                                     | Save                                                     |
|                                                                                                    |                                                                          |                                                                                        |                                                             |                                                                            |                                                  |                                                           |                                                          |
|                                                                                                    |                                                                          |                                                                                        |                                                             |                                                                            |                                                  |                                                           |                                                          |

#### 7.3.4.2 Remove

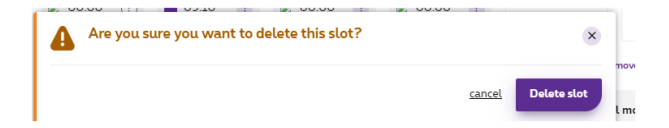

Proximus PLC under Belgian Public Law, Bd. du Roi Albert II 27, B-1030 Brussels, Belgium VAT BE 0202.239.951, Brussels Register of Legal Entities, Giro BE82 2100 0008 8968 GEBABEBB

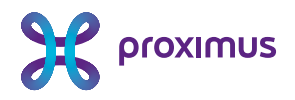

## 7.4 Scheduling Template

## 7.4.1 Access the template management

| Automatic contro<br>Set modes according t | ol with schedulin | <b>g</b><br>tule  | O Man<br>Manually  | aal control<br>switch between mo | des with the app on the    | mobile phone       |
|-------------------------------------------|-------------------|-------------------|--------------------|----------------------------------|----------------------------|--------------------|
| Automatic cor                             | ntrol with        | scheduling        |                    |                                  |                            |                    |
| Apply a scheduling te                     | mplate            |                   |                    | _                                |                            |                    |
| Select template                           |                   | Y Manage sche     | duling templates 📀 |                                  |                            |                    |
| Select a type                             | *                 | Choose day(s) 🗸 🗸 | From 🕑 To          | 0                                | Whole day                  |                    |
| Monday                                    | Tuesday           | Wednesday         | Thursday           | Friday                           | Saturday                   | Sunday             |
|                                           |                   |                   |                    |                                  |                            |                    |
|                                           |                   |                   |                    |                                  | Re                         | move all timeslots |
|                                           |                   |                   | 🔛 On de            | ity mode                         | Professional<br>esta mode. | l mode             |

## 7.4.2 Configuration

You will create your template the same way you did in section 7.3 but you will assign a name to be able to retrieve it later from the library

| Create a nev                            | w template                               |                    |                                          |                          |                    |                     |  |
|-----------------------------------------|------------------------------------------|--------------------|------------------------------------------|--------------------------|--------------------|---------------------|--|
| Create new template                     | s or modify existing o                   | ones.              |                                          |                          |                    |                     |  |
| Select an existing                      | template                                 |                    |                                          |                          |                    |                     |  |
| Select template                         |                                          | ~                  |                                          |                          |                    |                     |  |
| Name of the new t<br>Name<br>Kts prod 1 | emplate                                  |                    |                                          |                          |                    |                     |  |
| Select a type                           | ✔ Ch                                     | oose day(s) 🗸      | From 🕑 To                                | • •                      | Whole day          | Apply               |  |
| Monday                                  | Tuesday                                  | Wednesday          | Thursday                                 | Friday                   | Saturday           | Sunday              |  |
| 09:25 i<br>12:35                        | <ul> <li>14:25</li> <li>19:30</li> </ul> | 09:25 (i)<br>12:35 | <ul> <li>14:25</li> <li>19:30</li> </ul> | 09:25<br>12:35           | • 00:00 i<br>23:59 | • 00:00 E           |  |
|                                         |                                          |                    |                                          |                          | Supprimer          | tous les créneaux 🔊 |  |
|                                         |                                          |                    | <ul> <li>On</li> <li>Private</li> </ul>  | <b>duty mode</b><br>mode | Profession         | nal mode            |  |

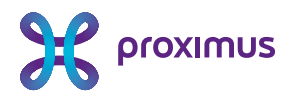

#### 7.4.3 Assign a template

Go back to the configuration page.

By selecting the automatic control scheduling and choosing "apply a scheduling template", the list of existing templates will appear.

You can then select the one you want to assign to the FMU mobile number and then click on "save"-

The schedule is active

| otification settings                                                                                                    |                                    |                           |                                |                       |                         |                |
|----------------------------------------------------------------------------------------------------|------------------------------------|---------------------------|--------------------------------|-----------------------|-------------------------|----------------|
| Activate a notification                                                                                                    | on sound when there                | e is an outgoing call fro | om mobile phone in prof        | essional mode.        |                         |                |
| Send an SMS to the                                                                                                    | employee when the                  | ere is a FMU status upd   | ate done by the mobile f       | fleet manager on MyP  | roximus.                |                |
| shoduling                                                                                                    |                                    |                           |                                |                       |                         |                |
| cheduding                                                                                                    |                                    |                           |                                |                       |                         |                |
| Automatic contr                                                                                                    | ol with scheduling                 |                           | Ma                             | inual control         |                         |                |
| Set modes according                                                                                                    | to a custom schedul                | e                         | Manual                         | lly switch between mo | des with the app on the | e mobile phone |
|                                                                                                    |                                    |                           |                                |                       |                         |                |
|                                                                                                    |                                    |                           |                                |                       |                         |                |
|                                                                                                    |                                    |                           |                                |                       |                         |                |
| utomatic co                                                                                                    | ntrol with s                       | cheduling                 |                                |                       |                         |                |
| utomatic co                                                                                                    | ntrol with s                       | cheduling                 |                                |                       |                         |                |
| utomatic co                                                                                                    | ntrol with s                       | cheduling                 |                                |                       |                         |                |
| pply a scheduling to<br>Select template                                                                                                    | ntrol with s<br>emplate            | cheduling                 |                                |                       |                         |                |
| pply a scheduling to<br>Select template<br>Kts prod 1                                                                                            | ntrol with s                       | Cheduling                 | eduling templates 🔌            |                       |                         |                |
| Automatic comply a scheduling to<br>Select template<br>Kts prod 1                                                                                | ntrol with s<br>emplate            | Manage sche               | iduling templates 👌            |                       |                         |                |
| utomatic com<br>poly a scheduling to<br>Select template<br>KTS prod 1<br>KTS TSt1<br>Zeenat1                                                     | ntrol with s<br>emplate            | Manage sche               | From Q To                      |                       | Whole day               |                |
| Automatic co<br>pply a scheduling to<br>Select template<br>Kts prod 1<br>KTS Tst1<br>Zeenat1<br>VTC 2706 22                                      | ntrol with s<br>emplate            | Manage sche               | From ⓒ To                      |                       | Whole day               |                |
| Automatic co<br>pply a scheduling to<br>Select template<br>Kts prod 1<br>KTS Tst1<br>Zeenat1<br>KTS 2005 22<br>Kts prod 1<br>Kts prod 2          | ntrol with s<br>emplate            | Manage sche               | From O To                      | • • • • •             | Whole day               |                |
| Automatic co<br>pply a scheduling to<br>Select template<br>Kts prod 1<br>KtS Tst1<br>Zeenat1<br>VTC 206523<br>Kts prod 1<br>Kts prod 2<br>Monday | ntrol with s<br>emplate<br>Tuesday | Manage sche               | From O To<br>Thursday          | o ⊘ \ \               | Whole day<br>Saturday   | A              |
| Automatic co<br>pply a scheduling to<br>Satet template<br>Kts prod 1<br>KTS Tst1<br>Zeenat1<br>KtS prod 2<br>Kts prod 2<br>Monday                | ntrol with s<br>emplate<br>Tuesday | Manage sche               | From O To<br>Thursday          | o O V                 | Whole day<br>Saturday   | A              |
| Automatic co<br>pply a scheduling to<br>Statt template<br>Kts prod 1<br>KTS Tst1<br>Zeenat1<br>Kts prod 1<br>Kts prod 2<br>Monday                | ntrol with s<br>emplate<br>Tuesday | Manage sche               | From $\bigcirc$ Tc<br>Thursday | > O V                 | Whole day<br>Saturday   | Sunday         |

------ END OF DOCUMENT ------